# 2013

# Nota Fiscal de Serviço Eletrônica (NFS-e)

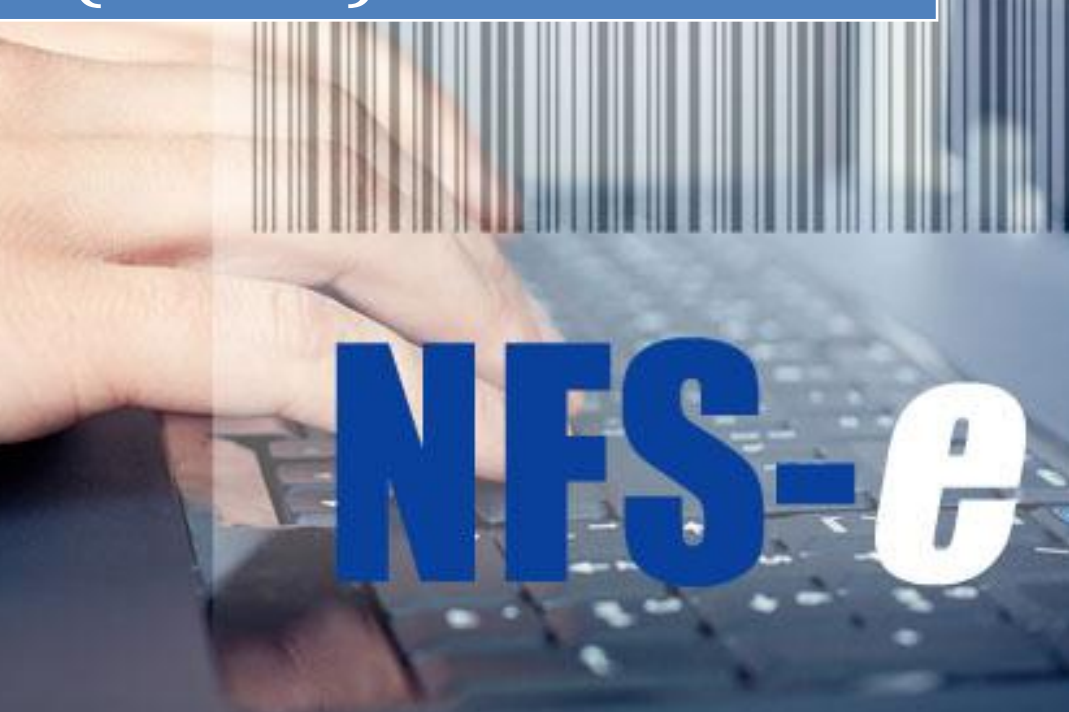

Márcio Lopes TGA SISTEMAS 06/09/2013 Nota Fiscal de Serviço Eletrônica – NFS-e

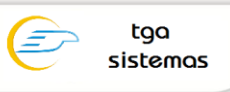

Módulo: TGA Estoque, Compras e Faturamento Processo: Parametrizar o sistema para emissão da NFS-e Sub-Processo: Implantação da NFS-e

# Introdução

Este documento tem o objetivo de direcionar a implantação da NFS-e, porém é muito importante que este processo seja acompanhado por um consultor da **TGA SISTEMAS** e um **TI** da empresa para evitar problemas.

IMPORTANTE: se algum dos passos não for executado com sucesso os passos seguintes podem apresentar problemas até que a pendência seja resolvida.

# Passo 1: Preparar o certificado

Para e emissão da NF-e/NFS-e utilizando módulo **TGA Estoque, Compras e Faturamento** é necessário preparar um certificado digital com as unidades certificadoras para que o sistema transmita os lotes contendo as NF-e/NFS-e.

O Certificado Digital dever ser importado em uma máquina que esteja com o sistema operacional **Windows XP** ou Superior. Abra o navegador de internet e acesso o menu: **Ferramentas | Opções de Internet**.

Exemplo Internet Explorer 8.

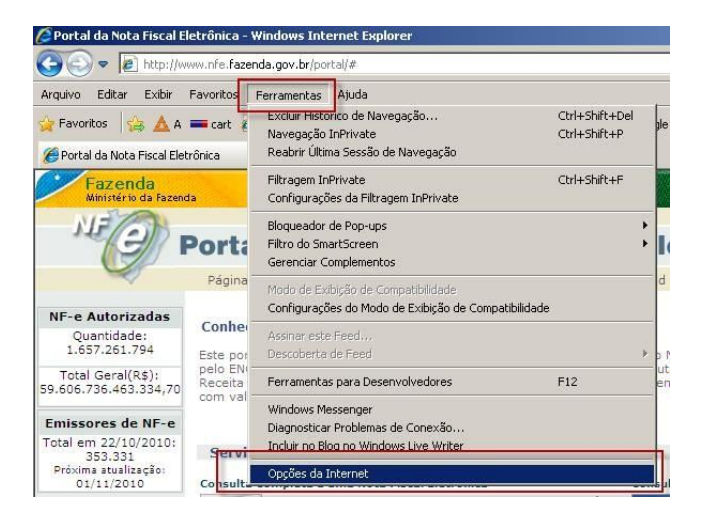

Na janela que abrirá clique em "Certificados" na aba "Conteúdo". Irá abrir outra janela nesta janela clique em "Importar".

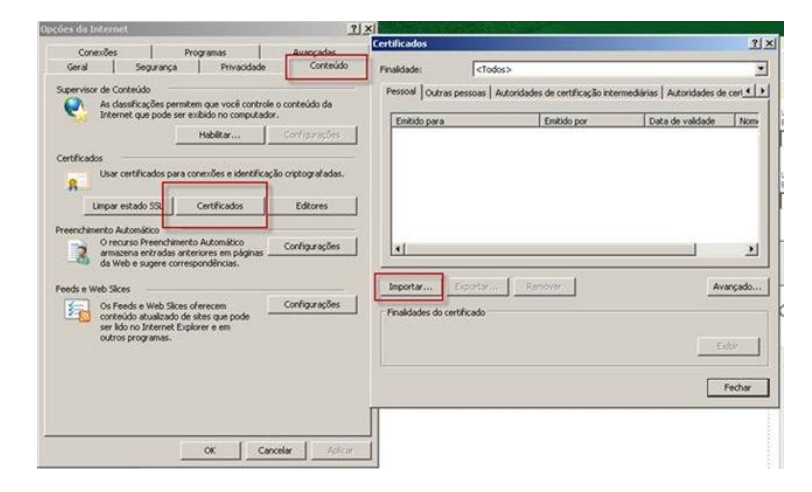

Versão: 13.09.01

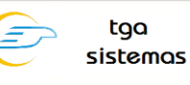

Será aberto o Assistente de importação de Certificado avance a primeira tela e na segunda selecione o certificado que será utilizado e avance. Na tela seguinte coloque a senha do Certificado e marque as opções de "Ativar Proteção de alta segurança para chaves particulares", "Marcar esta chave como exportável" e clique em "Avançar" até concluir.

| Opções de Interne                                          | e :                                                                                             | Assistente para importação de certificados                                                                                                    | x |
|------------------------------------------------------------|-------------------------------------------------------------------------------------------------|----------------------------------------------------------------------------------------------------|---|
| Finaldade:                                                 | <1odos>                                                                                         | Senha<br>Para manter a segurança, a chave particular foi protegida com uma senha.                                                                                                    |   |
| Pessoal Outras                                             | pessoas   Autoridades de certifica<br>  Enitido por                                             | Digite a servita dia chave particular.                                                                                                    |   |
| Incorta<br>Marque<br>Proteção d<br>chaves pa<br>esta chave | as opções de "Ativar<br>le alta segurança para<br>rticulares" e "Marcar<br>ve como exportável". | Altvar proteção de site segurança para chaves particulares. Se ativar esta opção, void será avisado todas as vetere que una chave particular for usado por un aglicativo.     Recar esta chave como exportável, Isso possibilitará o backup e o transporte dos chaves posteriormente.     Voltar Avançar > Cancela     Pechar      Pechar  Cencelar Actua |   |

Depois de importado ele aparecerá na lista de certificado conforme tela abaixo.

| apechers dia Los service                                                                                                    |                                                                                                    |        |
|----------------------------------------------------------------------------------------------------|----------------------------------------------------------------------------------------------------|--------|
| Consider Programs Analysis                                                                                                    | Certificados                                                                                                    | 1 1    |
| Signar-Nor de Contexido<br>Re deualfoxações penetere que vocă control e o contexido de<br>Britement que pode ser activite no compatibilito.<br>Hebilitar                                                                                                    | Pennod Colora pensas   Admitudes de certificação intermediesas   Admitudes de<br>Central para   Destado por Deta de salidade<br>- Empresa Emissor (2004/2011) |        |
| Une certificados para conecidar e dentificação ceptopal edes.<br>Impar estado 533 Centificados Editores<br>Presendaneito Actonitivo<br>O moneo Presendaneiro Actonitivo<br>O moneo Presendaneiro Actonitivo                                                                                                    | 4                                                                                                    | 21     |
| de Mille suger conspondinces.  Facilit e Mille Sules  Configuração  Configuração Configura Configura | Teopota Inverse Anno Anno Anno Anno Anno Anno Anno Ann                                                                                                    | ngadi  |
| OK Consise Anti-                                                                                                    |                                                                                                    | edur . |

Entre no TGA Estoque acesso o menu: Cadastros | Filiais | SPED | Geral e selecione o certificado clicando no botão ao lado do número de série.

| Filial: Storoseningonius erenoninentio eron                         |   |
|---------------------------------------------------------------------|---|
| 🗋 Novo 🛛 💭 Salvar 🕼 Qancelar 🗙 Excluir 🔎 Buscar 🍰 Imprimir 🚯 Eechar |   |
| dentificação Endereço SPED Dados Fiscais Outros Dados               |   |
| Geral NF-e NFS-e SPED Fiscal SPED Contribuições (Pis-Cofins)        | 1 |
| №º de Série do Certificado Digital:                                 |   |
| 32303133303232383131343332363539                                    |   |
| Caminho da Logomarca da Empresa:                                    |   |
|                                                                     |   |
|                                                                     |   |
|                                                                     |   |
|                                                                     |   |
|                                                                     |   |
|                                                                     |   |
|                                                                     |   |
|                                                                     |   |
|                                                                     |   |
|                                                                     |   |
|                                                                     |   |

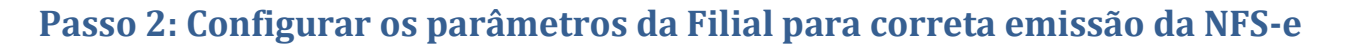

tga

sistemas

Acesse o TGA Estoque no seguinte menu: Cadastros | Filiais | SPED | NFS-e

Habilitar na opção "Emite NFS-e"

Campo Ambiente: seleciona o tipo de envio da NFS-e, as opção são Homologação e Produção

#### IMPORTANTE: todas as NFS-e transmitidas no ambiente Homologação não terão validade fiscal.

Código Tributação Município (Geral): Informe nesse campo o código de tributação informado pela prefeitura, podendo variar de uma prefeitura para outra, geralmente é relacionada com a atividade (CNAE)

**Formato da Alíquota no XML:** O formato da alíquota pode variar de uma prefeitura para outra, algumas adotam a alíquota já no formato percentual (WebISS 0,02) e outras no formato Normal (ISS.NET 2%).

**Caminho da Logomarca da Prefeitura:** Seleciona o caminho (pasta) onde esta localizada a imagem da logomarca da prefeitura.

**Nome da Prefeitura:** Informa o nome da Prefeitura, podendo informas também outros dados como endereço, telefone, site, etc, apenas separando por "|".

Pasta para arquivamento dos arquivos XML: Informe a pasta onde serão armazenados os XML das NFS-e

**Pasta dos Schemas (.**XSD): Informa a pasta onde se encontram os arquivos de Schemas (.xsd), os arquivos .xsd são utilizados para validar a estrutura dos arquivo .XML da NFS-e antes de enviar para o servidor (WebService) da prefeitura, cada prefeitura adota um padrão de Schemas que depende do provedor de serviços. Exemplo de Provedores: WebISS, ISS.net, Abaco, Pro-data, FISS-Lex,etc. No Ftp existe uma pasta onde se encontram os Schemas para cada Provedor. <u>FTP://Versoes\SPED\NFS-e\Schemas</u>, será necessário fazer o download e descompactar na pasta informada no campo **Pasta dos Schemas (.xsd)**.

| Filial:                                                                   |                                                      |  |  |  |  |  |
|---------------------------------------------------------------------------|------------------------------------------------------|--|--|--|--|--|
| <u> N</u> ovo 🛛 🔜 Salvar 🖾 Cancelar 🗙 Excluir 🛛 🔑 Buscar 🍰 Imprimir 🛛 🚱 E | echar                                                |  |  |  |  |  |
| lentificação Endereço SPED Dados Fiscais Outros Dados                     |                                                      |  |  |  |  |  |
| ieral   NF-e   NFS-e   SPED Fiscal   SPED Contribuições (Pis-Cofins)      |                                                      |  |  |  |  |  |
| ▼ Emite NFS-e                                                             |                                                      |  |  |  |  |  |
| Ambiente: Código Tributação Município (Geral):                            |                                                      |  |  |  |  |  |
| 2-Homogação                                                               |                                                      |  |  |  |  |  |
| Formato da Alíquota no XML:                                               |                                                      |  |  |  |  |  |
| Normal (ex 5,00)  Vormal (ex 5,00)                                        |                                                      |  |  |  |  |  |
| Caminho da Logomarca da Prefeitura:                                       |                                                      |  |  |  |  |  |
|                                                                           |                                                      |  |  |  |  |  |
| Nome da Prefeitura:                                                       |                                                      |  |  |  |  |  |
| PREFEITURA DE RIO VERDE-GO                                                | <ul> <li>Use   para quebra<br/>de linhas.</li> </ul> |  |  |  |  |  |
| Pasta para arquivamento dos arquivos XML:                                 |                                                      |  |  |  |  |  |
| C:\Base Clientes\Ferragista Sao Jose                                      |                                                      |  |  |  |  |  |
| Pasta dos Schemas (XSD):                                                  |                                                      |  |  |  |  |  |
| C:\ProjetoACBRTGA\Exemplos\ACBrNFSe\Delphi\Schemas\Prodata                |                                                      |  |  |  |  |  |
|                                                                           |                                                      |  |  |  |  |  |
|                                                                           |                                                      |  |  |  |  |  |

# Passo 3 - Revisar os Cadastros

Série

Para a emissão de NFS-e deve ser verificado junto com a prefeitura qual a série deve ser utilizada.

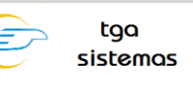

Acesse o TGA Estoque no seguinte menu: **Configurações | Parâmetros | Configurador | Séries e Numeração**, vá até a última linha da grade e tecle a seta para baixo até criar uma nova linha, informa a série e a descrição da série.

| <ul> <li>Parâmetros</li> <li>Série e Numeração</li> <li>Acões de Impressão</li> <li>Dicionário do Gerador</li> <li>Workflow</li> <li>Mensagens Genéricas</li> <li>Processos</li> </ul> | Série<br>UN<br>EV<br>OR<br>CT<br>CF<br>PC<br>PC<br>PS<br>OE<br>DV<br>CI<br>CS<br>TR<br>OS<br>B0 | Descrição<br>PEDIDO DE COMPRA<br>PEDIDO DE VENDA | Śérie:         Numeração Por Filial         Filial         Último Número |
|----------------------------------------------------------------------------------------------------|-------------------------------------------------------------------------------------------------|--------------------------------------------------|--------------------------------------------------------------------------|
|                                                                                                    | 1<br>AM<br>SA<br>▶ NF                                                                           |                                                  | Salvar Sancelar                                                          |

#### **Cliente/Fornecedor**

Acesse o TGA Estoque no seguinte menu: Cadastros | Clientes/Fornecedores.

Para cada cliente que estará envolvido em alguma NFS-e devem ser verificados os seguintes campos: Aba Identificação | Campo Inscrição Municipal: Pode ser preenchida normalmente com ou sem máscara.

Campo Nome e Nome Fantasia: devem ser preenchidos com mais de 2 caracteres

Aba Endereço | Campo Cep: este campo é obrigatório para algumas prefeituras (consulte o manual de sua prefeitura), no caso de ser preenchido ele deve conter 8 caracteres mesmo se o cliente for do exterior.

Campo Rua e Bairro: estes campos são obrigatórios e devem ser preenchidos com mais de 2 caracteres.

Campo Número: é obrigatório, não aceita o valor "0" (zero), deve ser preenchido apenas com números ou S/N (maiúsculo).

Campos: Cidade, Estado e país: estes campos devem ser preenchidos obrigatoriamente.

Campo email: este campo é obrigatório para algumas prefeituras (consulta o manual de sua prefeitura)

Filial

Acesse o TGA Estoque no seguinte menu: Cadastros | Filiais.

Para a filial emissora de NFS-e deverá ser verificado alguns campos:

Aba Identificação | Campo Nome: deve ser preenchido obrigatoriamente com mais de um caracter.

Campo Inscrição Municipal: ser preenchida normalmente com ou sem máscara.

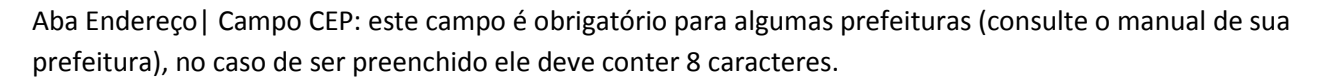

tga

sistemas

Campo Rua e Bairro: estes campos são obrigatórios e devem ser preenchidos com mais de 2 caracteres.

Campo Número: é obrigatório, não aceita o valor "0" (zero), deve ser preenchido apenas com números ou S/N (maiúsculo).

Campos: Cidade, Estado e país: estes campos devem ser preenchidos obrigatoriamente.

Aba Dados Fiscais | campo Regime de Tributação: este campo deve ser preenchido obrigatoriamente

Campo CNAE Fiscal: este campo é obrigatório e pode ser preenchido sem máscara

**Observação:** No campo "Cidade" da Filial, apenas no Ambiente de Homologação do Provedor ISS.NET, deve-se cadastrar uma cidade com a descrição "CIDADE PARA HOMOLOGAÇÃO ISS.NET" e preencher o campo "Código IBGE" com "999".

#### Serviços

Todos os serviços que serão utilizados na emissão da NFS-e devem ter estes campos verificados:

Acesso o TGA Estoque no seguinte menu: Cadastros | Produtos/Serviços.

Em cada Serviço: Aba Identificação | Campo Tipo, é obrigatório e deve ser selecionada a opção Serviço.

Campo Nome Fantasia: é de preenchimento obrigatório.

Aba Detalhes | Descrição | campo "Descrição" campo obrigatório, ele é que compõe a TAG discriminação do Serviço.

| - Produto - MAO DE OBRA                                                                                                    |                                                                                                    |
|----------------------------------------------------------------------------------------------------|----------------------------------------------------------------------------------------------------|
| 📄 Novo 🛛 🗐 Salvar 🕼 Cancelar 🗙 Excluir 🔎 Buscar 🕅 🦉 Etiqueta 🧭 Bessuprimer                                                                                                    | nto 🕼 Eechar                                                                                                    |
| Identificação Detalhes - Preços Tributação   Controle de Estoque   Custos   Funcionários   F                                                                                                    | Produto - MAO DE OBRA                                                                                                    |
| Código:       Código de Barras (GTIN):       Opções         005884       709127       Imagão Preço       Não exp         Nome Fantasia:       6 díg       Integraç       Não Cor         MAO DE OBRA       Grupo:       Kit de P                                                                                                    | Novo         Salvar         Cancelar         Excluir         P Buscar         Etiqueta         Ressuprimen           Identificação         Detalhes         Preços         Iributação         Controle de Estoque         Custos         Funcionários         Fr           Descrição         Carceterísticas         Classificação         Outros Dados         Acesso por Filial         Descrição Augiliar: |
| 001     @? DIVERSOS       Tipo Produto:       004       @? TRIBUTADO 17%       Fabricante:   Referência do Fabric 1: Referência do Fabric 1: Referência do Fa | Descrição do Serviço                                                                                                    |
| 교     709127       NCM/SH:     Unid Controle     Unid Compra       국입     UN     값 UN                                                                                                    |                                                                                                    |
| Beferência do Fabric 2:       Referência do Fabric 3:       Prateleira/Locação:       Produto/Serviço:         Dados da Criação       Dados da Alteração       S - Serviço       Image: Serviço         Data de Cadastramento:       Usuário de Criação:       Data da Alteração:       Usuário de Criação:         05/03/2013       SUPORTE                                                                                                    | Aplicação:                                                                                                    |

Aba Tributação | campo Lista de Serviço Federal (ISSQN): campo de preenchimento obrigatório para algumas prefeituras (consulta o manual da sua prefeitura tag item da lista de serviço).

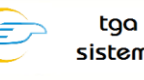

| 🖶 Produto - MAO DE OBRA                           |                                                                             |
|---------------------------------------------------|-----------------------------------------------------------------------------|
| Novo Salvar Cancelar X Excluir                    | 🔎 Buscar 🛛 🎹 Etiqueta 🛛 🥂 Bessuprimento 🖉 🕼 Eechar                          |
| Identificação Detalhes Preços Iributação Control  | le de Es <u>t</u> oque   <u>C</u> ustos   <u>F</u> uncionários   Fracionado |
| Tributação ECF Estado:                            | Tributação ECF Fora Estado 4                                                |
| 00.04 🗞 TRIBUTADO 17%                             |                                                                             |
| Produto Específico: Código ANP: Tipo do Item (S   | SPED): Origem da Mercadoria:                                                |
| 0-Produtos em Geral 👤 00-Mercadoria p.            | / Revenda 💌 0-Nacional 💌                                                    |
| Lista de Serviço Federal (ISSQN):                 | PIS/COFINS - Entrada PIS/COFINS - Saída                                     |
| Serviços relativos a engenharia, arqui            | Código Situação Tributária PIS:                                             |
| Dispositivo Legal NF-e:                           | <b>_</b>                                                                    |
|                                                   | ,<br>Código Situação Tributária COFINS:                                     |
| % MVA S.1: % Red.ICMS: Unid Tributária Fator Conv |                                                                             |
|                                                   |                                                                             |
| Código                                            | <b>% Alíquota:</b> 📄 No <u>v</u> o 🛛 🗙 E <u>x</u> cluir                     |
| ×                                                 | Salvar 🖾 Cancelar                                                           |
| Cód. Tributo Descrição                            | Alíquota                                                                    |
|                                                   |                                                                             |
|                                                   |                                                                             |
|                                                   |                                                                             |
|                                                   |                                                                             |
|                                                   |                                                                             |
|                                                   |                                                                             |

# Passo 4 - Parametrizar Movimento

Este passo tem o objetivo de mostrar os passos para configuração de um movimento para emissão da NFS-e.

Acesso o TGA Estoque no seguinte menu: Configurações | Parâmetros | Tipos de Movimento, busque o movimento na qual deseja parametrizar.

# Aba Identificação

Nesta Aba selecione a Série para a emissão da NFS-e, maiores informações sobre o cadastro de séries revise o PASSO 3.

| Novo       Salva       Cancelar       Excluir       Pascar       Imprimi       Echa         Canpos Lizes       Faturamento       Geta Movimento de Venda       Impressão         Identificação       ftens       Estoque       Tabelas       Inbutos       Valores Financeiros       Transporte         Código:       Descrição:       22.22       Teste NFS-e       Inativo       Scopiar Movimento         Numeração       Inativo       Scopiar Movimento       Scopiar Movimento         Mastra       Imagem       Edição da Série:       Inativo       Scopiar Movimento         Mástra       Imagem       Séries       Imagem       Imagem         Máscara do Número:       Séries       Principal       Imagem       Imagem         Vialora       Séries       Sin       Sin       Imagem       Imagem         Vialora       Séries       Sin       Sin       Imagem       Imagem         Vialora       Séries       Sin       Sin       Imagem       Imagem         Vialora       Série       Sin       Sin       Imagem       Imagem         Vialora       Imagem       Imagem       Imagem       Imagem       Imagem         Vialora       Série <t< th=""><th>🞏 Tipo de Mo</th><th>vimento: 2.</th><th>2.22-Teste N</th><th>IFS-e</th><th></th><th></th><th></th><th></th><th></th><th>- • ×</th></t<>                                                                                                    | 🞏 Tipo de Mo                                                                                   | vimento: 2.                                               | 2.22-Teste N              | IFS-e                     |              |              |                          |             |             | - • ×           |
|----------------------------------------------------------------------------------------------------|------------------------------------------------------------------------------------------------|-----------------------------------------------------------|---------------------------|---------------------------|--------------|--------------|--------------------------|-------------|-------------|-----------------|
| Campos Liges       Faturamento       Gera Movimento de Venda       Impressão         Identificação       itens       Estoque       Tabelas       Inbutos       Valores Financeiros       Transporte         Código:       Descrição:       Inbutos       Valores Financeiros       Transporte         Código:       Descrição:       Inbutos       Valores Financeiros       Transporte         Código:       Descrição:       Instructura       Instructura       Edição da Série:       Instructura         Edita Numeração:       Mostra       Instructura       Edição da Série:       Imagen       Imagen         Mostra       Instructura       Séries       Séries       Séries       Séries       Séries         Série       Principal       Sim       Sim       Imagen       Imagen       Imagen         Vista       Instructura       Série       Sim       Imagen       Imagen       Imagen         Vista       Instructura       Imagen       Imagen       Imagen       Imagen       Imagen         Máscara do Número:       Integração Em:       Imagen       Imagen       Imagen       Imagen         Vista       Integração Em:       Imagen       Imagen       Imagen       Imagen       Imagen <td>Novo</td> <td>📕 <u>S</u>alvar</td> <td><b>Lo</b> <u>C</u>ancela</td> <td>r 🗙 <u>E</u>xcluir</td> <td>🔑 <u>B</u>u</td> <td>uscar 🔒 🧾</td> <td>mprimir 🛛 🚯 <u>F</u>ech</td> <td>ar</td> <td></td> <td></td> | Novo                                                                                           | 📕 <u>S</u> alvar                                          | <b>Lo</b> <u>C</u> ancela | r 🗙 <u>E</u> xcluir       | 🔑 <u>B</u> u | uscar 🔒 🧾    | mprimir 🛛 🚯 <u>F</u> ech | ar          |             |                 |
| Identificação       Itens       Estoque       Tabelas       Inbutos       Valores Financeiros       Transporte         Código:       Descrição:       Inativo       Copiar Movimento         22.22       Teste NFS-e       Inativo       Copiar Movimento         Mumeração:       Mostra       Inativo       Copiar Movimento         Máscara do Número:       Mostra       Imagem       Imagem         Séries       Série       Principal       Imagem         Filal       Imagem       Imagem       Imagem         Viacrea fon Use Sequencial       Séries       Imagem         Características       Emitente/Destinatário       Dados Fiscais       Datas                                                                                                    | Campo                                                                                          | ns Livres                                                 |                           | Faturamento               |              |              | Gera Movimento de        | Venda       | 1           | Impressão       |
| Código:       Descrição:         22.22       Teste NFS-e         Numeração:       Inativo         Edição da Série:       Mostra         Mostra       Imagen         Máscara do Número:       Mostra         It########       Buscar Numeração Em:         Filal       Imagen         Imagen       Imagen         Máscara do Número:       Séries         Série       Principal         Imagen       Imagen         Série       Sim         Imagen       Imagen         Série       Sim         Imagen       Imagen         Imagen       Imagen         Série       Principal         Imagen       Imagen         Imagen       Imagen         Imagen       Imagen         Imagen       Imagen         Imagen       Imagen         Imagen       Imagen         Imagen       Imagen         Imagen       Imagen         Imagen       Imagen         Imagen       Imagen         Imagen       Imagen         Imagen       Imagen         Imagen       Imagen         I                                                                                                    | Identificaça                                                                                   | °   I                                                     | tens                      | Estoque                   | Ta           | abelas       | <u>T</u> ributos         | Valores Fin | anceiros    | Transporte      |
| Numeração         Edita Numeração:         Mostra         Máscara do Número:         #########         Buscar Numeração Em:         Filial         V         Não Usa Sequencial             Características         Emilente/Destinatário       Dados Fiscais         Datas       Funcionário         Representante       Pagamento         Integrações       Outros Dados                                                                                                    | Código:<br>2.2.22                                                                              | Descr<br>Teste                                            | iição:<br>e NFS-e         |                           |              |              |                          | 🔽 Inati     | vo 🕵 C      | opiar Movimento |
| Características Emitente/Destinatário Dados Fiscais Datas Funcionário Representante Pagamento Integrações Outros Dados                                                                                                    | Numeraçã<br>Edita Nume<br>Mostra<br>Máscara do<br>HHHHHHH<br>Buscar Nur<br>Filial<br>IV Não Us | io<br>eração:<br>o Número:<br>meração Em:<br>sa Sequencia |                           | Edição da Série<br>Mostra | e:           | el Edita Sub | série                    |             |             |                 |
|                                                                                                    | Características                                                                                | Emitente/                                                 | Destinatário              | Dados Fiscais             | Datas        | Funcionário  | Representante            | Pagamento   | Integrações | Outros Dados    |

# Aba Identificação | Emitente/Destinatário

Nesta Etapa o Emitente deverá ser "Empresa" e o destinatário "Cliente" ou "Fornecedor"

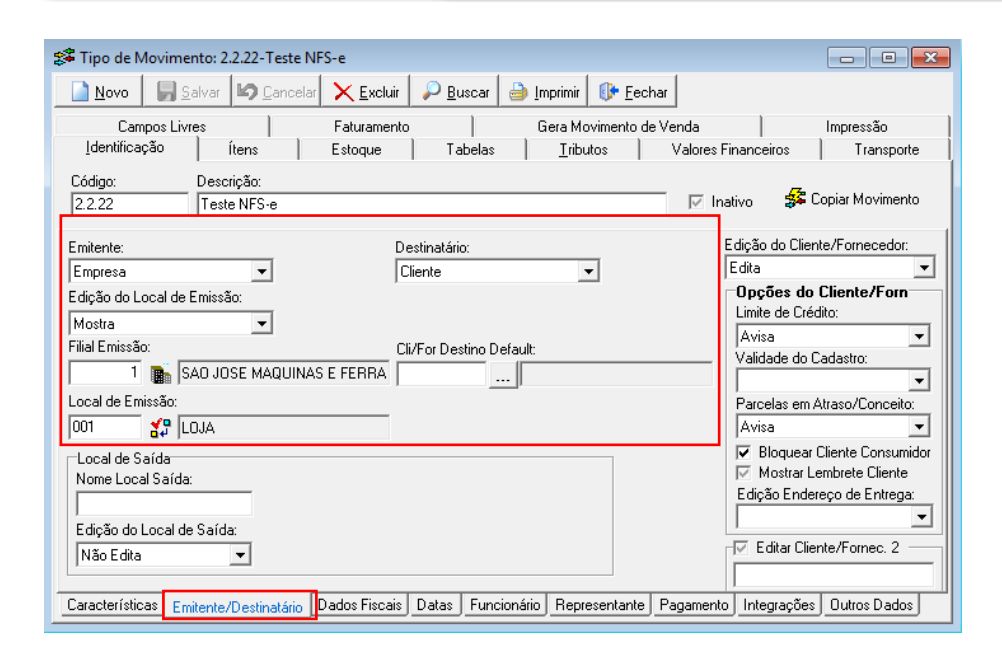

### Aba Identificação | Datas

Nesta etapa deverá ser selecionada a opção "Edita" ou "Mostra" no campo "Data de Emissão", e selecionar a opção "Edita" no campo "Edição da Data de Saída".

tga

sistemas

Ξ

| 📽 Tipo de Movimento: 2.2.22-Teste l                                                                                                    | IFS-e                                                                                                    |                                    |
|----------------------------------------------------------------------------------------------------|----------------------------------------------------------------------------------------------------|------------------------------------|
| Novo Salvar Schercela                                                                                                    | r 🔀 Excluir 🛛 🔑 Buscar 🛛 🎒 Imprimir 🛛 🚯 Eech                                                                                                    | nar                                |
| Campos Livres                                                                                                    | Faturamento Gera Movimento de                                                                                                    | e Venda Impressão                  |
| Identificação Ítens                                                                                                    | Estoque   Tabelas   <u>T</u> ributos                                                                                                    | Valores Financeiros Transporte     |
| Código: Descrição:<br>2.2.22 Teste NFS-e                                                                                                    |                                                                                                    | 🔽 Inativo 💰 Copiar Movimento       |
| Data de Saída:         Edição da Data de Saída:         Edita       ▼         Nome da Data Saída:         Data de Saida         Data de Saída Default:         Data Emissão       ▼         Data de Emissão       ▼ | Data Extra 1         Edição da Data Extra 1:         Não Edita         Nome da Data Extra 1:         Default da Data Extra 1:         Default da Data Extra 1:         Data Extra 1:         Default da Data Extra 1:         Default da Data Extra 1:         Default da Data Extra 1:         Default da Data Extra 1:         Data do Movimento         Data de Movimento Default: | Data Extra 2                       |
| Mostra<br>Limite de Dias para Pesquisa<br>Características Emitente/Destinatário                                                                                                    | Data de Emissão       Validade do Movimento (dias)       Dados Fiscais     Datas                                                                                                    | Pagamento Integrações Outros Dados |

# Aba Identificação | Campos Livres

Nesta Aba marque o campo "Editar Observação", este campo irá compor a tag Discrimização do XML da NFS-e com as informações preenchidas no movimento.

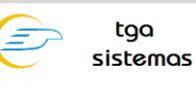

| 🗱 Tipo de Movimento: 2.2.22-Teste N                   | IFS-e                  |                     |                               |                                    | - • ×                        |
|-------------------------------------------------------|------------------------|---------------------|-------------------------------|------------------------------------|------------------------------|
| 📄 <u>N</u> ovo 🛛 🖟 <u>S</u> alvar 🕼 <u>C</u> ancela   | r 🗙 <u>E</u> xcluir    | 🔎 <u>B</u> uscar  🔓 | ) Imprimir 🛛 🕕 Ee             | char                               |                              |
| Identificação Ítens<br>Campos Livres                  | Estoque<br>Faturamento | Tabelas             | Iributos       Gera Movimento | Valores Financeir<br>de Venda      | os Transporte  <br>Impressão |
| Editar Campo Livre 1       Nome:       Valor Default: | Campo Livre 2 –        | Valor Default:      | po Livre 3                    | Editar Campos Comple<br>Novimento: | ementares:                   |
| ₩ Editar Ubservação<br>Observação Default:            |                        | 0                   | brigatória<br>Dos             | Ítens:                             |                              |
| Editar Mensagem 1 Mensagem Default 1:                 |                        |                     | 4                             |                                    |                              |
|                                                       |                        |                     |                               |                                    |                              |

# Pasta Identificação | Dados Fiscais

Nesta aba deverá marcar a opção "Emitir NFS-e Municipal", selelecionar a opção "01" para o campo "Modelo de Documento".

| 🞏 Tipo de Movimer                              | nto: 2.2.22-Teste NF             | S-e                                                                 |                    |                      |                     |                  |
|------------------------------------------------|----------------------------------|---------------------------------------------------------------------|--------------------|----------------------|---------------------|------------------|
| <u>N</u> ovo <u>S</u> a                        | alvar 🕼 Cancelar                 | 🗙 <u>E</u> xcluir                                                   | 🔑 <u>B</u> uscar 🔒 | ) Imprimir 🛛 🚯 Eecha | ar                  |                  |
| Campos Livre                                   | es                               | Faturamento                                                         |                    | Gera Movimento de    | Venda               | Impressão        |
| <u>I</u> dentificação                          | Ítens                            | Estoque                                                             | Tabelas            | <u>I</u> ributos     | Valores Financeiros | Transporte       |
| Código:                                        | Descrição:                       |                                                                     |                    |                      |                     |                  |
| 2.2.22                                         | Teste NFS-e                      |                                                                     |                    |                      | 🔽 Inativo 😽         | Copiar Movimento |
| Natureza<br>Edição:<br>Não Edita<br>Natureza 2 | Natureza<br>Natureza<br>Natureza | e dentro do Esta<br>102<br>Fora do Estad<br>102<br>e dentro do Esta | ado:<br>o<br>ado:  |                      |                     |                  |
| Seleção Automática                             | a da Natureza:                   | Tipo de Op                                                          | peração:           |                      |                     |                  |
| Não Seleciona                                  |                                  | Saída                                                               | <u> </u>           | Emitir NF-e Na       | acional             |                  |
| Modelo Documento                               | Hiscal:                          |                                                                     |                    | NF-e de Es           | storno ?            |                  |
| UI-Nota Fiscal (1/1                            | AJ                               |                                                                     |                    | 🔽 Emitir NFS-e N     | funicipal           |                  |
| 📋 Gerar Escrituraç                             | ião Hiscal (SPED)                |                                                                     |                    |                      |                     |                  |
| Características Emi                            | tente/Destinatário               | ados Fiscais                                                        | Datas Funcioná     | rio Representante    | Pagamento Integraçõ | es Outros Dados  |

# Pasta Tributos | Ítens

#### Tributos

Antes de configurar os tributos do movimento, deverão ser cadastrados dois tributos do **Tipo ISS**, um será utilizado para o "ISS Devido" e outro para o "ISS Retido".

Exemplo: ISS - Imposto Sobre Serviço (Devido) e ISS-RET - Imposto sobre Serviço (Retido) Para acessar o cadastro de tributos acesse o menu: Cadastros | Tabelas de Tributação | Tributos. Nota Fiscal de Serviço Eletrônica - NFS-e

| 🗞 Tributos: IMPOSTO SC         | BRE SERVICO                | )                 | [                           | - • •                   |
|--------------------------------|----------------------------|-------------------|-----------------------------|-------------------------|
| Novo Salvar                    | <b>Lo</b> <u>C</u> ancelar | 🗙 <u>E</u> xcluir | 🔎 <u>B</u> uscar 🏼 춸 Impi   | imir 🚺 🚯 <u>F</u> echar |
| <u>I</u> dentificação          |                            |                   |                             |                         |
| Sigla:<br>ISS                  | Número:                    |                   |                             |                         |
| Descrição:<br>IMPOSTO SOBRE SE | RVICO                      |                   |                             |                         |
| Alíquota (%):<br>5,00          |                            |                   | Código Receita:             | ,                       |
| Tipo Tributo:                  |                            |                   | Abrangência:                |                         |
| 3 - ISS<br>Incidência:         | <u> </u>                   |                   | Municipal<br>Periodicidade: | <b>_</b>                |
| Serviço                        | -                          |                   |                             | •                       |
| r                              |                            |                   | Início da Vigênc            | ia:                     |
|                                |                            |                   |                             |                         |
|                                |                            |                   | Final da Vigência           | a:                      |
|                                |                            |                   | I                           |                         |

Voltando ao tipo de movimento na **Aba Tributos | Itens**, deverão ser adicionados os dois tributos do Tipo ISS, um para o ISS Devido e outro para o ISS Retido.

tga

sistemas

| 🗱 Tipo de Movimento: 2.2.05-Nota Fiscal de Serviço - NFS-e |                                         |         |                |                 |                   |                      |                       |                    |                |            |    |
|------------------------------------------------------------|-----------------------------------------|---------|----------------|-----------------|-------------------|----------------------|-----------------------|--------------------|----------------|------------|----|
|                                                            | <u> 1</u>                               | lovo    | Salvar         | Cancelar        | 🗙 <u>E</u> xcluir | 🔑 <u>B</u> uscar 🏻 🎒 | Imprimir 🛛 🕼 <u>E</u> | echar              |                |            |    |
|                                                            |                                         | Ca      | mpos Livres    |                 | Faturamento       |                      | Gera Movimento        | ) de Venda         | Imp            | pressão    |    |
|                                                            | Īde                                     | entific | ação           | Ítens           | Estoque           | Tabelas              | <u>T</u> ributos      | Valores Finan      | ceiros         | Transporte |    |
| Γ                                                          | ✓         Utilizar Tributação dos Ítens |         |                |                 |                   |                      |                       |                    |                |            |    |
|                                                            | ß                                       | P       | ٩              | 🔽 Editar Tribut | tação 🔽           | Editar Base de Cá    | Iculo                 |                    |                |            |    |
|                                                            | Ore                                     | dem     | Tributo        | Descrição do    | o Tributo         |                      | Alíquota (%)          | Fórm. Base Cálculo | Achar Alíq. Ei | r CST      |    |
|                                                            |                                         | 1       | ISS<br>ISS.BET | IMPOSTO S       | OBRE SERVICO      | )<br>D. BETIDO       | 0,00                  | 38                 | P              |            |    |
|                                                            |                                         | 2       | 1334121        | 10103103        | ODITE SETTAICO    | 5-1121100            | 0,00                  | 55                 | 1              |            |    |
|                                                            |                                         |         |                |                 |                   |                      |                       |                    |                |            |    |
|                                                            |                                         |         |                |                 |                   |                      |                       |                    |                |            | =  |
|                                                            |                                         |         |                |                 |                   |                      |                       |                    |                |            |    |
|                                                            |                                         |         |                |                 |                   |                      |                       |                    |                |            |    |
|                                                            |                                         |         |                |                 |                   |                      |                       |                    |                | L          | -1 |
|                                                            |                                         |         |                |                 |                   |                      |                       |                    |                |            |    |
|                                                            |                                         |         |                |                 |                   |                      |                       |                    |                |            |    |
|                                                            |                                         |         |                |                 |                   |                      |                       |                    |                |            |    |
|                                                            |                                         |         |                |                 |                   |                      |                       |                    |                |            | -  |
|                                                            | tens                                    | M       | ovimento       |                 |                   |                      |                       |                    |                |            |    |

### ISS Retido x ISS Devido

A diferença entre o ISS Devido e o ISS Retido é a forma como será calculada o total da NFS-e, no ISS Retido o valor do ISS será "descontado" do valor total da NFS-e e o ISS Devido não será descontado da NFS-e, no Tributo ISS Retido deverá selecionar o campo "Tipo de Recolhimento (ISS)" como "Retido na Fonte".

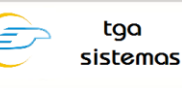

|                             |                   |                       |               |                                                     |                        |                   | -              |                   |
|-----------------------------|-------------------|-----------------------|---------------|-----------------------------------------------------|------------------------|-------------------|----------------|-------------------|
| Tipo de Movimento: 2.2      | VFS-e             |                       |               |                                                     | L                      |                   |                |                   |
| Novo 🛛 📓 Salvar 🛛           | 🕼 Cancelar 📏      | < <u>E</u> xcluir 🛛 🌡 | D <u>B</u> us | car 🔒 İmpri                                         | mir 🚺 🚯 <u>F</u> ech   | ar                |                |                   |
| Campos Livres               | Fa                | aturamento            |               | Gera                                                | Movimento de           | Venda             | l Ir           | npressão          |
| Identificação Ít            | ens Es            | toque                 | Tab           | elas 🔤                                              | ributos                | Valores Financ    | ceiros         | Transporte        |
| 🔽 Utilizar Tributação dos Í | tens              |                       |               |                                                     |                        |                   |                | 1                 |
| <u>B</u> 🖉 💿 🗸 🔽            | Editar Tributação | D 🔽 E                 | ditar Ba      | ise de Cálculo                                      |                        |                   |                |                   |
| Ordem Tributo               | Descrição do Trib | outo                  |               | A                                                   | líquota (%) Fói        | rm. Base Cálculo  | Achar Alíq. I  | Em CST 🔺          |
| 1 ISS                       | IMPOSTO SOBR      | E SERVICO             | -             |                                                     | 0,00 38                |                   | P              |                   |
| 1 2 ISS-RET                 | IMPOSTO SOBR      | E SERVICO -           | Trib          | outos                                               |                        |                   |                |                   |
|                             |                   |                       | Id            | entificação Ì                                       |                        |                   |                |                   |
|                             |                   |                       |               |                                                     |                        |                   |                |                   |
|                             |                   |                       |               | Tributo:                                            |                        |                   |                |                   |
|                             |                   |                       |               | ISS-RET                                             | 🧞 IMF                  | POSTO SOBRE       | E SERVICO      | - RETIDO          |
|                             |                   |                       |               | % Alíquota:                                         | Achar Alíquo           | ta Em:            |                | Ordem de Cálculo: |
|                             |                   |                       |               | 0,00                                                | Produto (P)            |                   | -              | 2                 |
|                             |                   |                       |               | Fórmula Base (                                      | de Cálculo:            |                   |                |                   |
|                             |                   |                       |               | 39                                                  | f(x) Bas               | e Calculo ISS     | Retido         |                   |
|                             |                   |                       |               | ,<br>Fórmula do Va                                  | ,<br>lor (deixar vazio | nara cálculo inte | ano).          |                   |
|                             |                   |                       |               |                                                     | fen                    |                   |                |                   |
|                             |                   |                       |               | 1                                                   | 20mc J                 | _                 |                |                   |
| ítens Movimento             | Ítens Movimento   |                       |               | Específico - PIS/COFINS Tipo de Recolhimento (ISS): |                        |                   | imento (ISS):  |                   |
|                             |                   |                       |               | CST                                                 |                        | B                 | I-ISS Retido r | na Fonte 🛛 💌      |
|                             |                   |                       |               |                                                     |                        |                   |                |                   |
|                             |                   |                       |               |                                                     |                        |                   | . / or         | Y constru         |
|                             |                   |                       |               |                                                     |                        |                   | V UK           |                   |

#### Fórmulas

Para o sistema controlar como será calculado o valor do ISS Retido será necessário criar uma fórmula para a base de cálculo do ISS Devido e outra para o ISS Retido, considerando o campo **"Retenção de ISS"** no cadastro do Cliente/Fornecedor e alterar a fórmula do Valor Líquido da NFS-e.

Para criar uma fórmula acesse o menu: Cadastros | Fórmulas

#### Exemplo de Fórmula para Base de Cálculo do ISS Retido

SETVAR(BASECALCULO,N,(ITQT \* ITPU) - ITDC + ITAC - RATEIOVALORMOV(VALORDESC)); SE(TABCLIFOR(RETENCAOISS,N) = 1,BASECALCULO,0)

Exemplo de Fórmula para Base de Cálculo do ISS Devido

SETVAR(BASECALCULO,N,(ITQT \* ITPU) - ITDC + ITAC - RATEIOVALORMOV(VALORDESC)); SE(TABCLIFOR(RETENCAOISS,N) > 0,0,BASECALCULO)

#### Exemplo de Fórmula para o Valor Líquido da NFS-e

SETVAR(FRETE, N, SE(MVTF="1", MVVF, 0)); MVVB-MVVD+MVVS+MVVG-MVTC-MVDI+FRETE+ITSV(IPI)+ITSV(ICMSST)-ITSV(ISS-RET)

# Passo 5 - Gerando a NFS-e

#### Gerando Movimento a ser transmitido a prefeitura (RPS)

O movimento deverá ser criado normalmente e este será enviado à prefeitura.

#### Enviar a NFS-e

Para realizar a transmissão da NFS-e para a prefeitura, acesso o menu: Movimento |SPED | NFS-e, preencha os filtros necessários e clique em "Pesquisar", selecione o movimento que deseja enviar e clique no botão "Enviar", após o envio a NFS-e ficará com o Status "Em Processamento".

| Imagem | Status           |  |  |  |  |
|--------|------------------|--|--|--|--|
| 9      | Em Processamento |  |  |  |  |

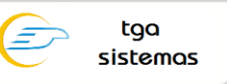

Aguarde alguns instantes e clique no botão "Consultar NFS-e", a NFS-e mudará de "Em Processamento" para "Gerou NFS-e / Autorizada".

| Imagem  | Status                   |  |  |  |  |  |
|---------|--------------------------|--|--|--|--|--|
| <b></b> | Gerou NFS-e / Autorizada |  |  |  |  |  |

Nesta tela ficarão todas a NFS-e que passaram pelo processo acima "Enviar NFS-e" podendo assumir um dos seguintes STATUS:

| Imagem | Status da NFS-e          |  |  |  |  |
|--------|--------------------------|--|--|--|--|
|        | Em Processamento         |  |  |  |  |
| Imagem | Status da NFS-e          |  |  |  |  |
| ۲      | Gerou NFS-e / Autorizada |  |  |  |  |
| Imagem | Status da NFS-e          |  |  |  |  |
| ۲      | Rejeitada                |  |  |  |  |
| Imagem | Status da NFS-e          |  |  |  |  |
|        | Cancelada                |  |  |  |  |